## **Installing Dissector Atlas**

- » Dissector Atlas is available for everyone that has access to Sectra Education Portal.
- » You can access Dissector Atlas using a MAC or PC.
- » You need to be a stable internet connection when installing Dissector Atlas.
- 1. Log in to epsectra.com/home. Use your credentials given to you when activating your account.

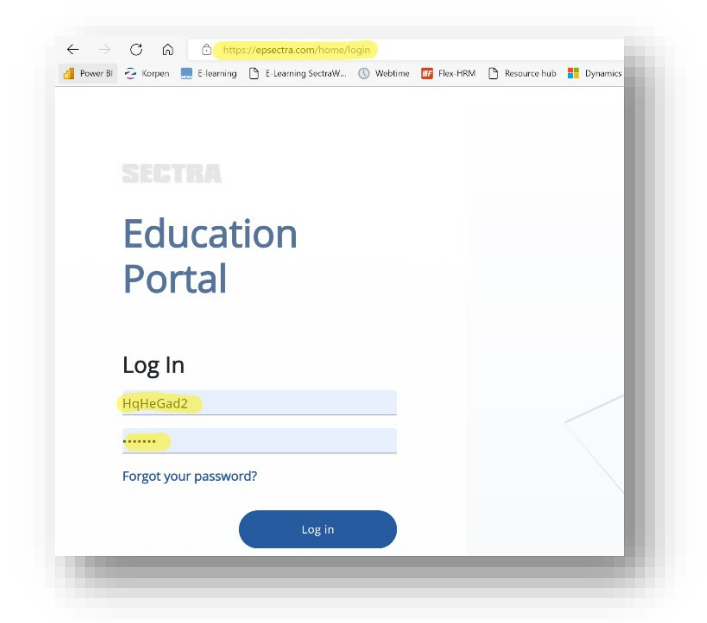

2. Click on the Dissector Atlas button followed by Download.

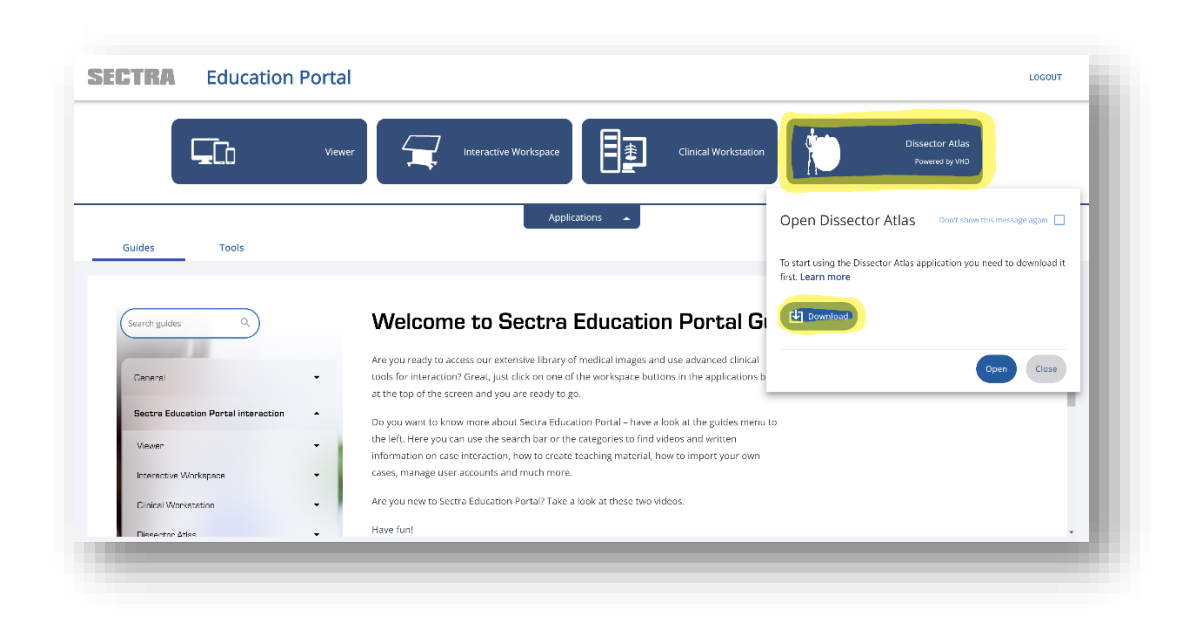

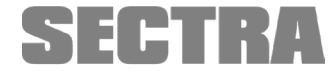

Knowledge and passion

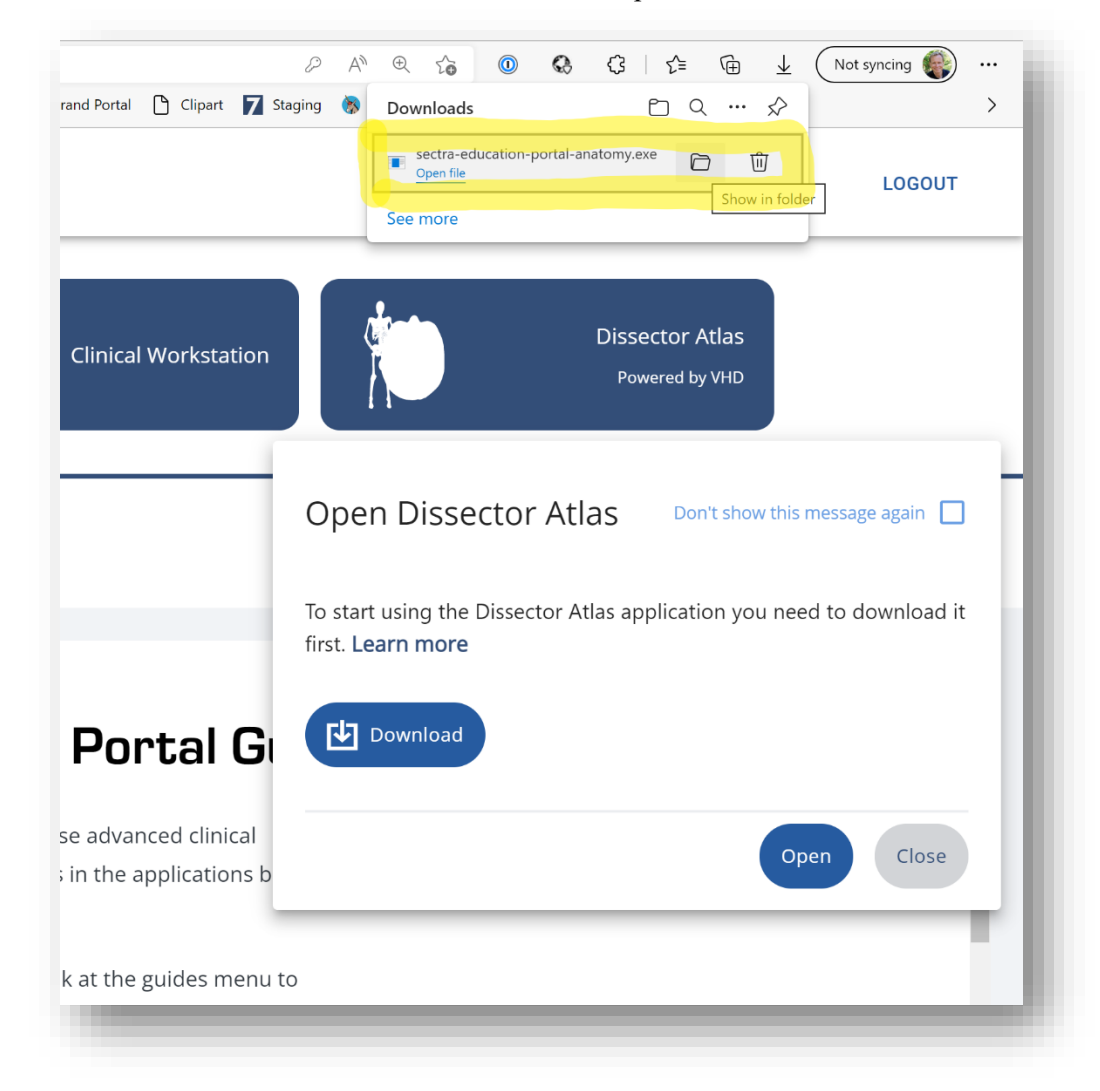

3. Wait for the download to finish and then click on Open file.

If you cannot find the Open file button you can find the downloaded file in the local download folder. Double click on the file to open it.

| File Home                  | Share View     |                 |              |                             |            |                           |   |
|----------------------------|----------------|-----------------|--------------|-----------------------------|------------|---------------------------|---|
| in to Quick Copy<br>access | Paste<br>Paste | Move<br>ut to * | Copy<br>to • | New item ▼<br>New<br>folder | Properties | Select all<br>Select none |   |
| Clipboard                  |                |                 |              |                             |            |                           |   |
| City                       | poord          |                 | Organize     | New                         | Open       | Select                    |   |
| ← → v ↑                    | This PC > Dow  | loads           | Organize     | New                         | Open       | Select                    | ~ |
| ← → ✓ ↑<br>↓ Quick access  |                | loads           | Organize     | New                         | Open       | Select                    | v |

## Click on Install.

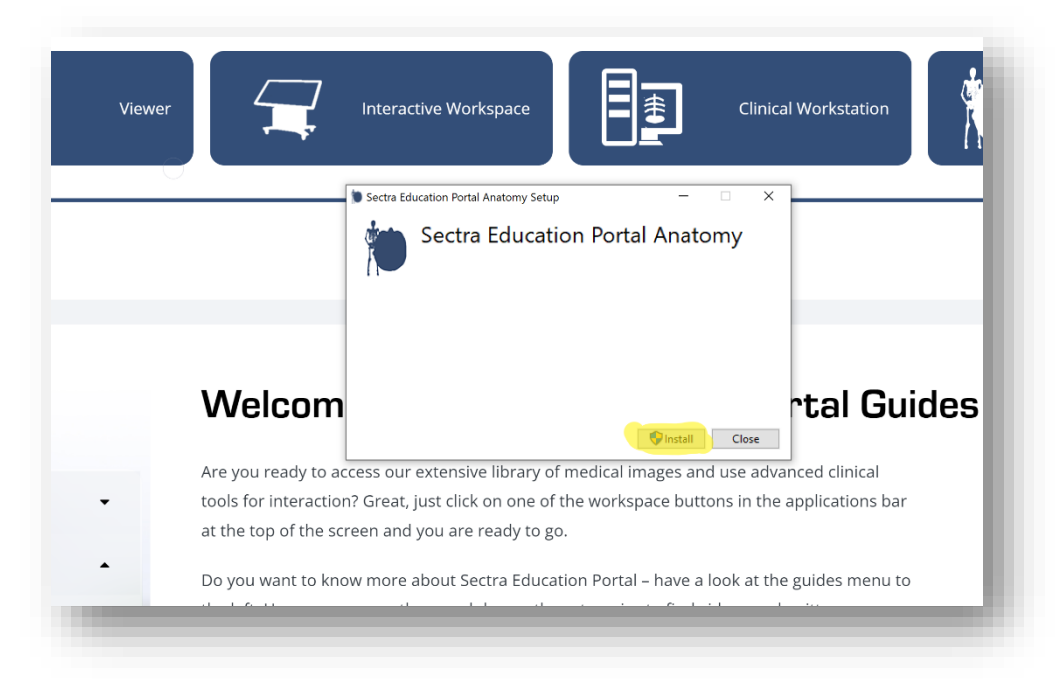

If prompted, approve that the file will be installed on your computer. You might need assistance from the IT-department of your institution if you don't have administrator rights on your computer.

You will see this pop-up when the installation is finished. Click on Close.

|                      | Interactive Workspace                                                        | Dissector Atlas<br>Powered by VHD |
|----------------------|------------------------------------------------------------------------------|-----------------------------------|
|                      | Sectra Education Portal Anatomy Setup - X                                    |                                   |
|                      | Sectra Education Portal Anatomy                                              |                                   |
| _                    | Installation Successfully Completed                                          |                                   |
|                      |                                                                              |                                   |
| Welcom               | rtal Guides Section                                                          | ı I                               |
| Are you ready to ac  | ccess our extensive library of medical images and use advanced clinical      |                                   |
| ools for interaction | n? Great, just click on one of the workspace buttons in the applications bar |                                   |
| it the top of the sc | reen and you are ready to go.                                                |                                   |
| )o you want to kno   | ow more about Sectra Education Portal – have a look at the guides menu to    |                                   |
| he left. Here you c  | an use the search bar or the categories to find videos and written           |                                   |
|                      |                                                                              |                                   |

4. Now click on the Dissector Atlas button and then Open.

| ace Clinical Workstation                                                                                             | Dissector Atlas<br>Powered by VHD                                                        |
|----------------------------------------------------------------------------------------------------|------------------------------------------------------------------------------------------|
| Applications                                                                                                    | Open Dissector Atlas Don't show this message again                                       |
|                                                                                                    | To start using the Dissector Atlas application you need to download it first. Learn more |
| ra Education Portal G                                                                                                | Download                                                                                 |
| orary of medical images and use advanced clinical<br>one of the workspace buttons in the applications b<br>dy to go. | Open Close                                                                               |
| a Education Portal – have a look at the guides menu t<br>r or the categories to find videos and written              | 0                                                                                        |

5. The first time you open Dissector Atlas you will be asked to download the dataset. Click OK and wait until it has been downloaded. Make sure you have a stable internet connection and be aware of that the size of the dataset is about 2.5 Gb.

| Viewer Interac                            | tive Workspace                                                                                                    | Clinical Workstation                |         |
|-------------------------------------------|----------------------------------------------------------------------------------------------------|-------------------------------------|---------|
|                                           | Applications                                                                                                    | I                                   |         |
| Sector                                    | ra Education Portal Anatomy                                                                                                    | ×                                   |         |
| 0                                         | The following datasets need to be downloa                                                                                                    | aded:                               | _       |
|                                           | Visible Human Male - 1.5 GB of 1.5 GB<br>Visible Human Female Pelvis - 984.3 MB of                                                                                                    | of 984.3 MB                         |         |
| Welcome to Se                             | Have Disk OK                                                                                                    | Cancel 31 Guides S                  | Section |
|                                           | land the line of the line of t | - de a consta d'actual de a la face |         |
| are you ready to access our extensive lit | prary of medical images and use                                                                                                    | advanced clinical tools for         |         |
| creen and you are ready to go             | le workspace buttons in the appr                                                                                                    |                                     |         |
| creating you are ready to go.             |                                                                                                    | 63                                  |         |
| o you want to know more about Sectra      | a Education Portal – have a look a                                                                                                    | at the guides menu to the left.     |         |
| lere you can use the search bar or the o  | categories to find videos and writ                                                                                                    | tten information on case            |         |
| nteraction how to create teaching mate    | avial have to improve using any                                                                                                    |                                     |         |

You are able to follow the progress.

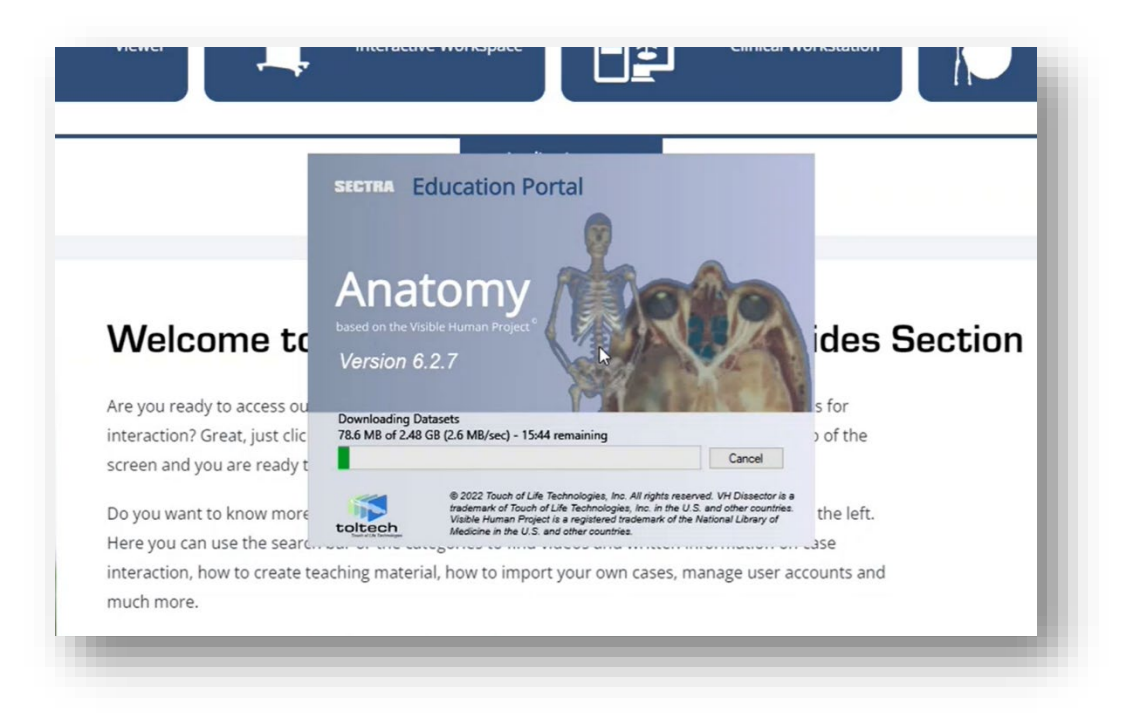

6. When completed, Dissector Atlas will open automatically, and you are ready to explore the human anatomy.

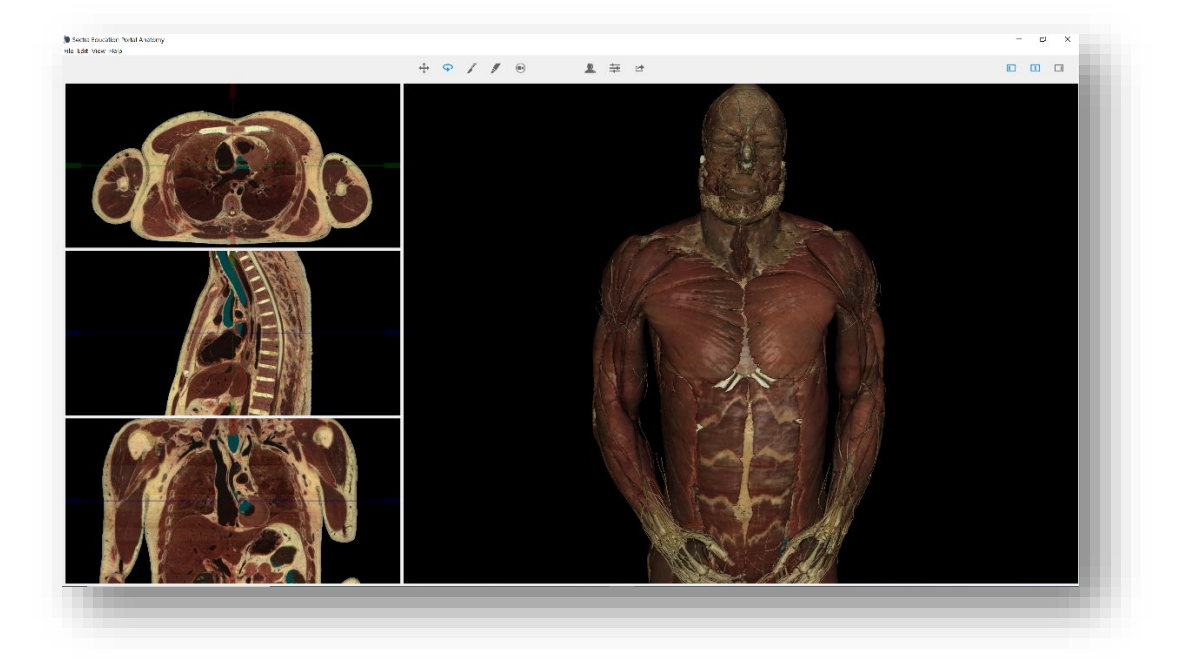

7. The next time you want open Dissector Atlas you just start from number 4. and click on the Dissector Atlas button followed by Open.